# Synappx Go v3.5 Installation Using Microsoft Intune (Endpoint Manager)

If you plan to install and configure Synappx Go collaboration features on multiple in-room display PCs and distribute Synappx Go Windows clients to users, Microsoft Intune (Endpoint Manager) makes it easier for an IT Administrator to deploy Synappx software across a fleet of Windows devices in an organization.

Intune provides a central cloud service dashboard where you can configure Synappx-required software applications and push them to managed devices more efficiently. It also supports managed Windows PCs that are not on-premise. Users who work from home can also enroll their company-issued PCs/laptops and have their devices be managed remotely through the public Internet without requiring a VPN connection.

For Synappx Go, Microsoft Intune can be used to configure and install:

- For In-Room Display PCs:
  - Synappx Go Common Installer with Configuration File
    - Includes Synappx Go Display Agent and Pen Software
  - Synappx Go Windows client application (for workspace mode)
- For User PCs:
  - Synappx Go Windows client application (for laptop mode)

#### System Requirements

- Synappx Go system license purchase and activation.
  - Synappx Go Admin Portal log in and initial set-up (see Synappx Admin Guide for details)
- Admin privilege to operate Microsoft Intune
- Microsoft Intune Plan 1 or higher (For license details, please see <u>Licenses available for</u> <u>Microsoft Intune | Microsoft Learn</u>)
- Windows 10 (1607 or later) or Windows 11 (21H2 or later)

#### Prerequisites

The following steps should be completed before preparing/adding Synappx Go Common Installer and Synappx Go Windows client software for Intune deployment. If you are already using Intune, most of these may already be done.

- 1. Assign Intune Licenses to Users
  - *a.* If users who will receive Synappx Meeting already have Intune licenses, skip this step.
    - Note: If using Microsoft 365 E3/E5/F1/F3, Intune licenses are included in the plan. Intune access just needs to be enabled for users. If using a

*lower plan (e.g. Office 365 E1), add an Intune Plan 1 for each user* <u>Microsoft Intune Plans and Pricing</u>.

b. If not, you can assign the license via the <u>Microsoft Admin Center</u>. Please refer to <u>Microsoft document</u> for details on how to assign the Intune license.

|                                    |       |                                                                                    | -                                                                                                    |
|------------------------------------|-------|------------------------------------------------------------------------------------|----------------------------------------------------------------------------------------------------|
| iii Microsoft 365 admin o          | enter | ∠ Search                                                                           | E B @ ?                                                                                                    |
|                                    |       | Home > Active users                                                                | 0                                                                                                    |
| ⇔ Home                             |       | Active users                                                                       | Alex Wilber                                                                                                    |
| A Users                            | ^     |                                                                                    |                                                                                                    |
| Active users                       |       | Becommended actions (1)                                                            | Compared to the set passion of the set of the set of th |
| Contacts                           |       | Recommended actions (1)                                                            | Linge photo     Microsoft Excel Advanced Appletics                                                                                                    |
| Deleted users                      |       |                                                                                    | Microsoft 265 E5 Developer (without Windows and Audio Conferencing)                                                                                                    |
| ንድ Teams & groups                  | ~     | R, Add a user 📋 Multi-factor authentication 🔘 Refresh R, Delete user 🖏 Reset passw | Microsoft Forms (Plan ES)<br>Microsoft 365 E5 Developer (without Windows and Audio Conferencing)                                                                                                    |
| 위n Roles                           | ~     | Display name † Username                                                            | Microsoft Information Governance<br>Microsoft 365 E5 Developer (without Windows and Audio Conferencing)                                                                                                    |
| Resources                          | ~     | Adele Vance : AdeleV@4sAbth.ormicrosoft.com                                        | Microsoft Insider Risk Management                                                                                                    |
| Marketplace                        |       | Alex Wilber 🔍 : AlexW@4#8ththammicrosoft.com                                       | Microsoft Intune Plan 1                                                                                                    |
| Billing                            | ~     | App Manager app.manager@4elbth.ormicrosoft.com                                     | Microsoft 365 E5 Developer (without Windows and Audio Conferencing)                                                                                                    |
| Q Support                          | ~     | Diego Siciliani : DiegoS@448th.onmcrosoft.com                                      | Microsoft ML-Based Classification<br>Microsoft 365 E5 Developer (without Windows and Audio Conferencing)                                                                                                    |
| Settings                           | ~     | Grady Archie : Grady 40-4x4bth ormicrosoft.com                                     | Microsoft MyAnalytics (Full)<br>Microsoft 365 E5 Developer (without Windows and Audio Conferencing)                                                                                                    |
| ➢ setup ✓ Reports                  | ~     | Graph Room : graph-room@4sibth.ormicrosoft.com                                     | Microsoft Planner<br>Microsoft 365 FS Developer (without Windows and Audio Conferencing)                                                                                                    |
| Se Health                          | ~     | Henrietta Mueller Henrietta Mỹ-loikoth.ormicrosoft.com                             | Microsoft Records Management                                                                                                    |
|                                    |       | Isaiah Langer Isaiah 🖉 Isaiah 🖉                                                    | Microsoft 365 E5 Developer (without Windows and Audio Conferencing)                                                                                                    |
| Admin centers                      |       | Johanna Lorenz Johanna L@448bth crimicrosoft.com                                   | Microsoft 34arcn<br>Microsoft 365 E5 Developer (without Windows and Audio Conferencing)<br>This ann is assumed at the preservation level. It can't be assumed necuser.                                                                                                    |
| Security                           |       | Joni Sherman Jani5@448th.onmicrosoft.com                                           | Microsoft StaffHub                                                                                                    |
| Compliance                         |       | Kazuki Sato Kazuki Sato                                                            | Microsoft 365 E5 Developer (without Windows and Audio Conferencing)                                                                                                    |
| Endpoint Manager                   |       | kazuki sato : Lee.Wang@4+4bth.onmicrosoft.com                                      | Microsoft 365 E5 Developer (without Windows and Audio Conferencing)                                                                                                    |
| Azure Active Directo      Exchance |       | Kazuo Malojima : malijima.keuo@448thormicrosoft.com                                | Microsoft Teams<br>Microsoft 365 E5 Developer (without Windows and Audio Conferencing)                                                                                                    |
| SharePoint                         |       | Lee Gu Lee C @4a/bth.onmicrosoft.com                                               | Mobile Device Management for Office 365<br>Microsoft 365 E5 Developer (without Windows and Audio Conferencing)                                                                                                    |
| 16 Teams                           |       | Lidia Holloway Edua Holloway                                                       | This app is assigned at the organization level. It can't be assigned per user.                                                                                                    |
| E All admin centers                |       | Lynne Robbins     LynneR@4elbthonmicrosoft.com                                     | Microsoft 365 E5 Developer (without Windows and Audio Conferencing)                                                                                                    |
| ··· Show pinned                    |       | Megan Bowen     Megan@@4x4bth.cnmicrosoft.com                                      | Save changes                                                                                                    |

- 2. Connect Target Synappx In-Room and User Devices to Azure AD Domain
  - a. If your target devices and users are already joined to Azure AD, skip this step.
  - b. If not, please refer to Microsoft documentation for how to connect your device: Join a Computer to a Domain | Microsoft Learn.
- 3. Enroll Target Devices with Intune
  - a. If you already enrolled your target devices and users with Intune, skip this step.
  - b. If not, you can set up automatic enrollment to Intune or enroll the devices manually. For automatic enrollment, see <u>Set up automatic enrollment for</u> <u>Windows 10/11 devices</u>. This allows Intune to enroll the device when an AAD user logs in to the device.
  - c. For manual enrollment, see Enroll a device.
    - See Appendix for steps to enroll devices or users for Intune.
  - d. Once the devices or user PCs are enrolled, they are listed in **Microsoft Intune admin center->Devices** page.

| Microsoft Intune admin cent | a                                           |                      |                      |                |             |         | <b>₽</b> 0⊗0#   | a1382776   | Bladthonnic 🧕 |
|-----------------------------|---------------------------------------------|----------------------|----------------------|----------------|-------------|---------|-----------------|------------|---------------|
|                             | Home > Devices                              |                      |                      |                |             |         |                 |            |               |
| A Home                      | Devices   All device                        | s                    |                      |                |             |         |                 |            | ×             |
| E Al services               | Q Search at                                 |                      |                      |                |             |         |                 |            |               |
| Devices                     | O emin                                      | 🔘 Refresh 🛓 Export I | 🖿 Columns 🗸 💁 Bulk o | device actions |             |         |                 |            | 2 devices     |
| A001                        | Al darine                                   |                      |                      |                |             |         |                 |            |               |
| S Endpoint security         | Maska                                       | ,P Search            | 0 7                  | udd filter     |             |         |                 |            |               |
| Reports                     | by platform                                 | Device name 1        | Managed by           | Ownership      | Compliance  | os      | OS version      | Primary us | Last check in |
| Lusers                      | Windows                                     | DESKTOP-SR2NELL      | Indune               | Personal       | 🛛 Compliant | Windows | 10.0.19044.2486 | kazuki.sat | 04/27/2023 4: |
| A Groups                    | KOS/PadOS                                   | WINDEV2301EVAL       | Intune               | Corporate      | O Compliant | Windows | 10.0.22621.1555 | kazuki.sat | 04/19/2023 2: |
| Terant administration       | 🐺 macOS                                     |                      |                      |                |             |         |                 |            |               |
| A froubleshooting + support | Android                                     |                      |                      |                |             |         |                 |            |               |
|                             | Chrome OS (preview)                         |                      |                      |                |             |         |                 |            |               |
|                             | 🕼 Linux                                     |                      |                      |                |             |         |                 |            |               |
|                             | Device enrollment                           |                      |                      |                |             |         |                 |            |               |
|                             | Chroll devices                              |                      |                      |                |             |         |                 |            |               |
|                             | Provisionina                                |                      |                      |                |             |         |                 |            |               |
|                             | Windows Mill                                |                      |                      |                |             |         |                 |            |               |
|                             | Policy                                      |                      |                      |                |             |         |                 |            |               |
|                             | Compliance policies                         |                      |                      |                |             |         |                 |            |               |
|                             | Conditional access                          |                      |                      |                |             |         |                 |            |               |
|                             | Configuration profiles                      |                      |                      |                |             |         |                 |            |               |
|                             | Soripts                                     |                      |                      |                |             |         |                 |            |               |
|                             | Croup Policy analytics (preview)            |                      |                      |                |             |         |                 |            |               |
|                             | Update rings for Windows 10<br>and later    |                      |                      |                |             |         |                 |            |               |
|                             | Feature updates for Windows<br>10 and later |                      |                      |                |             |         |                 |            |               |
|                             | Cuality updates for Windows<br>10 and later |                      |                      |                |             |         |                 |            |               |
|                             | Update policies for IOS/IPadOS              |                      |                      |                |             |         |                 |            |               |
|                             | Update policies for macOS                   |                      |                      |                |             |         |                 |            |               |
|                             | Enrolment device limit<br>restrictions      |                      |                      |                |             |         |                 |            |               |
|                             | 🐁 Enrolment device platform                 |                      |                      |                |             |         |                 |            |               |

- 4. (Recommended) Create Groups for Synappx Go Software (In-Room PCs and/or Users)
  - a. You can create groups to manage which devices will install Synappx Apps. If you don't want to install the Synappx app to ALL devices or ALL users registered in Intune, creating groups is required. To create a device group, your devices must be listed in **Microsoft Intune admin center->Devices** page.
    - See Appendix for steps to create groups via Azure AD admin pages.
  - b. When or after you create the group, you can add a device based on a name registered in Intune. You can find the device name and its ID in the Intune
     Devices-> platform (e.g. Windows) -> Device name -> Properties page. Make a note of that information.

| Microsoft Intune admin center |                                   |                                              |                                                           | 67 I | ) © | @ & | s138277@4x4bth.onmic |
|-------------------------------|-----------------------------------|----------------------------------------------|-----------------------------------------------------------|------|-----|-----|----------------------|
| «                             | Home > Devices   Windows > Window | s   Windows devices > DESKTOP-5R2NE          | u                                                         |      |     |     |                      |
| A Home                        | 🛃 DESKTOP-5R2NELL                 | Hardware                                     |                                                           |      |     |     | ×                    |
| E All services                | ₽ Search «                        |                                              |                                                           |      |     |     | ×                    |
| Devices                       | 0 Overview                        | System                                       |                                                           |      |     |     |                      |
| Apps                          |                                   | Name<br>Management name                      | DESKTOP-SR2NELL<br>kathiki sato Windows 12/8/2022 1/34 AM |      |     |     |                      |
| Endpoint security             | Manage                            | Intune Device ID                             | 41/61cde-2a18-4fc9-b9e3-7a1/00521237                      |      |     |     |                      |
| Peports                       | Properties                        | Azure AD Device ID                           | 41f51cde-2a18-4fc9-b9e3-7a1f00521237                      |      |     |     |                      |
| & Users                       | Monitor                           | Serial number                                | VN/ware-56 4d 2f ac 7d 80 f5 e7-f9 b2 98 8a 89 1a 34 90   |      |     |     |                      |
| A Groups                      | 🛃 Hardware                        |                                              |                                                           |      |     |     |                      |
| Tenant administration         | Discovered apps                   | Operating system                             | Windows                                                   |      |     |     |                      |
| X Traubleshosting + support   | Device compliance                 | Operating system<br>Operating system version | Windows<br>10.0.10044.2486                                |      |     |     |                      |
|                               | B Device configuration            | Operating system language                    | en-US                                                     |      |     |     |                      |
|                               | 🛃 App configuration               | Operating system edition                     | Pro                                                       |      |     |     |                      |
|                               | Recovery keys                     | Operating system SKU                         | Windows 10/11 Professional (48)                           |      |     |     |                      |
|                               | User experience                   | Storage                                      |                                                           |      |     |     |                      |
|                               | A Group membership                | Total storage space                          | 59.68 GB                                                  |      |     |     |                      |
|                               | A Managed Apps                    | Total physical memory                        | 459 GB                                                    |      |     |     |                      |
|                               | Filter evaluation                 | System enclosure                             |                                                           |      |     |     |                      |
|                               | Enrolment                         | IME                                          |                                                           |      |     |     |                      |
|                               |                                   | MEID                                         |                                                           |      |     |     |                      |
|                               |                                   | Manufacturer                                 | VNware, inc.                                              |      |     |     |                      |
|                               |                                   | Model<br>Processor Architecture              | vNeware7,1                                                |      |     |     |                      |
|                               |                                   | Phone number                                 |                                                           |      |     |     |                      |
|                               |                                   | TPM Version                                  |                                                           |      |     |     |                      |
|                               |                                   | TPM manufacturer ID                          |                                                           |      |     |     |                      |
|                               |                                   | System management BIOS version               | VMW71.00V.18452719.864.2108091906                         |      |     |     |                      |
|                               |                                   | Network details                              |                                                           |      |     |     |                      |
|                               |                                   | Subscriber carrier                           |                                                           |      |     |     |                      |
|                               |                                   | Cellular technology                          |                                                           |      |     |     |                      |
|                               |                                   | WI-FI MAC                                    |                                                           |      |     |     |                      |
|                               |                                   | Ethernet MAC                                 | 000C291A3490                                              |      |     |     |                      |
|                               |                                   | Wi-Fi IPv4 address                           |                                                           |      |     |     |                      |
|                               |                                   | Wi-Fi subnet ID                              |                                                           |      |     |     |                      |
|                               |                                   | Wired IPv4 address                           | 192.168.145.131                                           |      |     |     |                      |

Installing Synappx Go Common Installer (With Config Included)

1. Log into Synappx Admin Portal and navigate to the **Agents & Devices** menu, then **Downloads** page.

- 2. Select the **Synappx Go Common Installer with Configuration** and download to your PC. This installer version includes a configuration file for your specific account. Unzip the downloaded file.
- 3. Perform Intune Format Repackaging of the Synappx Common Installer
  - a. Microsoft Intune supports deployment of different software package types. The package type that is most appropriate for Synappx Common Installer is Windows app (Win32).
  - b. To deploy using this package type, the Synappx installer executable must first be re-packaged to Microsoft Intune's proprietary intunewin format. The process requires using a utility from Microsoft: <u>https://github.com/microsoft/Microsoft-Win32-Content-Prep-Tool</u>
  - c. The IntuneWinAppUtil.exe utility can be downloaded from the github site and placed in a local folder. It can be invoked from the PC command prompt. Type IntuneWinAppUtil.exe. It will prompt you to enter the source and destination path, as well as the Synappx executable name (Setup.exe) to run. See the example of the prompts and outputs when the utility is executed. Example: when asked if you want to specify catalog folder, select N.

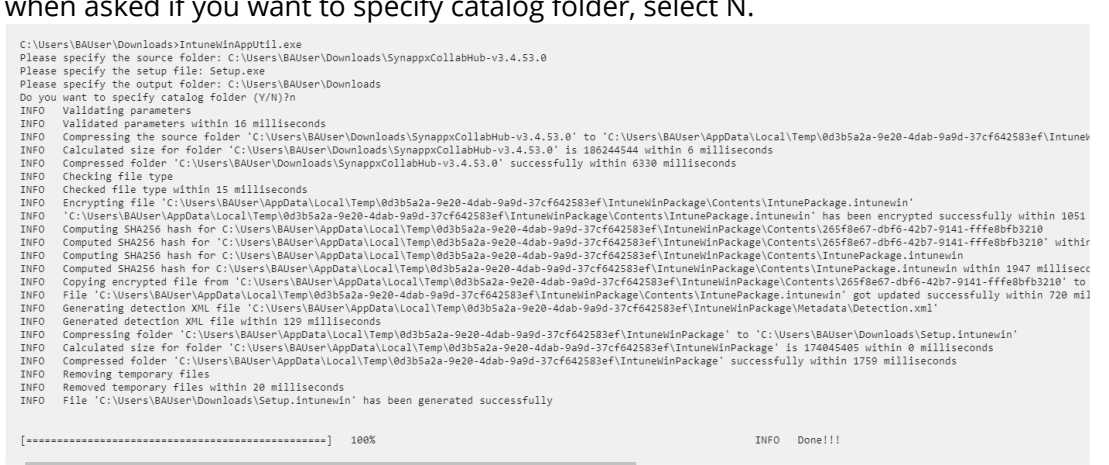

- d. The entire re-packaging process takes about 30 seconds. The new file will be named Setup.intunewin.
- Begin the Synappx app packaging and upload process. Inside <u>Microsoft Intune</u> (Endpoint Manager) dashboard, under **Apps** -> Windows apps, select **Add** to create a

| new Ir | ntune | рас | kage. |
|--------|-------|-----|-------|
|--------|-------|-----|-------|

| Microsoft Intune admin cente | er                      |                                     | Ŗ     | Ω     | ٢ | 0 | ନ୍ |
|------------------------------|-------------------------|-------------------------------------|-------|-------|---|---|----|
| «                            | Home > Apps   Windows > |                                     |       |       |   |   |    |
| A Home                       | Windows   Windows       | apps                                |       |       |   |   |    |
| Z Dashboard                  |                         |                                     |       |       |   |   |    |
| E All services               |                         | 🕂 Add 🖒 Refresh 🍸 Filter 🞍 Export   | ≡≡ Co | lumns |   |   |    |
| Devices                      | Windows apps            | Filters applied: Platform, App type |       |       |   |   |    |
| Apps                         |                         | Search by name or publisher         |       |       |   |   |    |

5. Select Windows app (Win32) option from the dropdown list.

| Select app type                      | ×      |
|--------------------------------------|--------|
| App type                             |        |
| Select app type                      | $\sim$ |
| Store app                            |        |
| Microsoft Store app (new)            |        |
| Microsoft Store app (legacy)         |        |
| Microsoft 365 Apps                   |        |
| Windows 10 and later                 |        |
| Microsoft Edge, version 77 and later |        |
| Windows 10 and later                 |        |
| Web Application                      |        |
| Windows web link                     |        |
| Other                                |        |
| Web link                             |        |
| Line-of-business app                 |        |
| Windows app (Win32)                  |        |

#### 6. Click **Select** button to proceed.

| Select app type ×                                                                                                    |
|----------------------------------------------------------------------------------------------------|
| App type                                                                                                    |
| Windows app (Win32)                                                                                                    |
| Windows app (Win32)                                                                                                    |
| Add a custom or in-house Win32-based app. Upload the app's installation file in .intunewin format.                                                                                                    |
| Learn more about Win32-based apps                                                                                                    |
| Validate your applications using Test Base for Microsoft 365                                                                                                    |
| Test Base is a cloud validation service that allows you to easily onboard your applications through the Azure portal. You can quickly view deep insights including test results, performance metrics, and crash/hang signals. Through a Microsoft managed environment, you can gain access to world-class intelligence about the performance and reliability of your applications. |
| Select Cancel                                                                                                    |

7. Click **Select app package file** followed by **Select a file** to open file chooser.

| Home > Apps   Windows > Windows   Windows apps >            | App package file                            | × |
|-------------------------------------------------------------|---------------------------------------------|---|
| Add App                                                     |                                             |   |
| Windows app (Win32)                                         | App package file * ①<br>Select a file       | B |
| App information     Program     Requirements  Select file * | Name:<br>Platform:<br>Size:<br>MAM Enabled: |   |
|                                                             | OK                                          |   |

8. Select the file to upload the Synappx file (Setup.intunewin) and select **OK**.

| App package file                                                            | × |
|-----------------------------------------------------------------------------|---|
| App package file * ①<br>"Setup.intunewin"                                   | B |
| Name: Setup.exe<br>Platform: Windows<br>Size: 165.98 MiB<br>MAM Enabled: No |   |
| ок                                                                          |   |

9. Fill in the relevant basic properties for the package. Only the "\*" fields are mandatory. Others are optional. When done, select **Next**.

| Home > Apps   Windows > Windows                                | Windows apps >                                                    |
|----------------------------------------------------------------|-------------------------------------------------------------------|
| Add App<br>Windows app (Win32)                                 |                                                                   |
| App information     Program                                    | (3) Requirements (4) Detection rules (5) Dependencies (6) Superso |
| Select file * 🕕                                                | Setup.intunewin                                                   |
| Name * ①                                                       | Synappx Common Installer                                          |
| Description *                                                  | Setup.exe                                                         |
|                                                                |                                                                   |
|                                                                | Edit Description                                                  |
| Publisher * 🕕                                                  | Sharp Electronics                                                 |
| App Version ①                                                  | 1.0                                                               |
| Category ①                                                     | 2 selected V                                                      |
| Show this as a featured app in the Company Portal $\ \bigcirc$ | Yes No                                                            |
| Information URL ①                                              | Enter a valid url                                                 |
| Privacy URL ①                                                  | Enter a valid url                                                 |
| Previous                                                       |                                                                   |

10. Type in the Program properties for the package: For Install command:

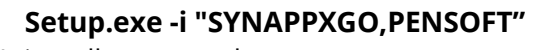

For Uninstall command:

| Setup.exe -u "SYNAPPXGO,PENSOFT".                         |
|-----------------------------------------------------------|
| Install behavior should be <b>System.</b>                 |
| Other fields are optional. Select <b>Next</b> to proceed. |

| ndows app (Win32)                                                                                                    |                                                                                                    |      |
|----------------------------------------------------------------------------------------------------|----------------------------------------------------------------------------------------------------|------|
| App information <b>2 Progr</b> a                                                                                                    | (3) Requirements (4) Detection rules (5) Dependencies                                                                                                    | 6 Su |
| pecify the commands to install and ur                                                                                                 | ninstall this app:                                                                                                    |      |
| nstall command * 🛈                                                                                                    | Setup.exe -i "SYNAPPXGO,PENSOFT"                                                                                                    |      |
| Ininstall command * ①                                                                                                    | Setup.exe -u "SYNAPPXGO,PENSOFT"                                                                                                    |      |
|                                                                                                    |                                                                                                    |      |
| nstall behavior ①                                                                                                    | System User                                                                                                    |      |
| nstall behavior ①<br>Device restart behavior ①                                                                                        | System User App install may force a device restart                                                                                                    |      |
| nstall behavior ①<br>Device restart behavior ①<br>pecify return codes to indicate post-in                                             | System User App install may force a device restart astallation behavior:                                                                                                    |      |
| nstall behavior O<br>Device restart behavior O<br>pecify return codes to indicate post-in<br>Return code                              | System User App install may force a device restart stallation behavior: Code type                                                                                                    |      |
| nstall behavior ①<br>Device restart behavior ①<br>pecify return codes to indicate post-in<br>Return code<br>0                         | System     User       App install may force a device restart       asstallation behavior:       Code type       Success                                                                   | ~ [  |
| nstall behavior ① Pevice restart behavior ① pecify return codes to indicate post-in Return code 0 1707                                | System     User       App install may force a device restart       stallation behavior:       Code type       Success       Success                                                       |      |
| nstall behavior O<br>Pevice restart behavior O<br>pecify return codes to indicate post-in<br>Return code<br>0<br>1707<br>3010         | System     User       App install may force a device restart       installation behavior:       Code type       Success       Success       Success       Soft reboot                     |      |
| nstall behavior O<br>Device restart behavior O<br>pecify return codes to indicate post-in<br>Return code<br>0<br>1707<br>3010<br>1641 | System       User         App install may force a device restart         installation behavior:         Code type         Success         Success         Soft reboot         Hard reboot |      |

11. Fill in hardware requirements for the package. For Operating system architecture, select the appropriate versions. For Minimum operating system, enter **Windows 10 1607**. Enter values in the example below for other hardware requirements. Select **Next**.

| Home > Apps   Windows > Windows                 | Vindows apps >                                             |              |
|-------------------------------------------------|------------------------------------------------------------|--------------|
| Add App<br>Windows app (Win32)                  |                                                            |              |
| App information  Program                        | <b>3 Requirements</b> (4) Detection rules (5) Dependencies | 6 Supers     |
| Specify the requirements that devices mus       | meet before the app is installed:                          |              |
| Operating system architecture * 🛈               | 2 selected                                                 | $\checkmark$ |
| Minimum operating system * 🕕                    | Windows 10 1607                                            | $\vee$       |
| Disk space required (MB)                        | 200                                                        | $\checkmark$ |
| Physical memory required (MB)                   | 4096                                                       | $\checkmark$ |
| Minimum number of logical processors required ① | 2                                                          | $\checkmark$ |
| Minimum CPU speed required (MHz) ①              | 1024                                                       | $\checkmark$ |
| Configure additional requirement rules          |                                                            |              |
| Туре                                            | Path/Script                                                |              |
| No requirements are specified.                  |                                                            |              |
| + Add                                           |                                                            |              |
| Previous                                        |                                                            |              |

12. Detection Rules are how Intune detects whether the package has already been installed. You can detect whether SharpSynappxGoAgent.exe exists in the default installation folder. File in the mandatory "\*" fields.

Rule type: Select File from dropdown.

Path: Type C:\Program Files (x86)\Sharp\Synappx Go Agent File or folder: Type SharpSynappxGoAgent.exe Detection method: Select File or folder exists from dropdown.

Select **OK** and **Next** to proceed.

| Home > Apps   Windows >                         | Windows   Windows apps >              | Detection rule                                      |                         | × |
|-------------------------------------------------|---------------------------------------|-----------------------------------------------------|-------------------------|---|
| Add App<br>Windows app (Win32)                  |                                       | Create a rule that indicates th                     | e presence of the app.  |   |
| App information Configure app specific rules us | Program Sequirements Otetection rules | Rule type * ①                                       | File                    | ~ |
| Rules format * ①                                | Manually configure detection rules    | File or folder *                                    | SharoSynappxGoAgent.exe | ~ |
| Туре                                            | Path/Code                             | Detection method * ①                                | File or folder exists   | ~ |
| No rules are specified.                         |                                       | Associated with a 32-bit app<br>on 64-bit clients ① | Yes No                  |   |
| Previous Next                                   | 1                                     | ОК                                                  |                         |   |

13. Intune allows specifying dependencies (e.g. other applications, libraries) that must be present. There are no dependencies and Automatically Install should be shown. Select **Next**.

| Home > Apps   Window                                                                                                    | ws > Windows   Windows apps >                                                                                                    |
|----------------------------------------------------------------------------------------------------|----------------------------------------------------------------------------------------------------|
| Add App<br>Windows app (Win32)                                                                                                    |                                                                                                    |
| App information                                                                                                    | Program Q Requirements Q Detection rules <a>Dependencies</a>                                                                                                    |
| Software dependencies<br>child dependency app b<br>parent app if the child d<br>maximum of 100 child d<br>total size of the depend | are applications that must be installed before this application can be installed. To automatically install a<br>efore installing the current parent app, enable the automatically install option. To only install the current<br>ependency app is already detected on the device, disable the automatically install option. There is a<br>lependency apps, including references to other apps outside of this view, forming a graph of apps. The<br>ency app graph is limited to the maximum of 100 plus the parent app (101 total). Learn more |
| Name                                                                                                    | Automatically Install                                                                                                    |
| No results.                                                                                                    |                                                                                                    |
| + Add                                                                                                    |                                                                                                    |
| Previous                                                                                                    | xt                                                                                                    |

14. Intune allows replacing older apps. For Synappx Common Installer v3.5, this is not supported. Select **Next** to continue.

| Home > Apps   Wind                                                                                                 | lows > Windows   Windows                                                                                                    | apps >                                                                                                    |                                                                                                    |                                        |
|----------------------------------------------------------------------------------------------------|----------------------------------------------------------------------------------------------------|----------------------------------------------------------------------------------------------------|----------------------------------------------------------------------------------------------------|----------------------------------------|
| Add App                                                                                                    |                                                                                                    |                                                                                                    |                                                                                                    |                                        |
| App information                                                                                                    | n 🕑 Program 🕑 R                                                                                                    | equirements 🛛 🛇 Detection                                                                                                    | rules 🕜 Dependencies                                                                                                    | 6 Supersedence                         |
| When you supersede<br>the uninstall previous<br>updated or replaced a<br>supersedence app gra<br>Apps that this ap | an application, you can specify<br>version option. To replace an<br>pps, including references to o<br>ph is limited to the maximum<br><b>p will supersede</b> | which apps will be directly updat<br>app, enable the uninstall previous<br>ther apps outside of this view, for<br>of 10 plus the parent app (11 tota | ed or replaced. To update an ap<br>version option. There is a maxin<br>ming a graph of apps. The total :<br>I). Learn more | p, disable<br>1um of 10<br>size of the |
| Name                                                                                                    | Publisher                                                                                                    | Version                                                                                                    | Uninstall previous ver                                                                                                    | sion                                   |
| No results.                                                                                                    |                                                                                                    |                                                                                                    |                                                                                                    |                                        |
| + Add ①                                                                                                    |                                                                                                    |                                                                                                    |                                                                                                    |                                        |
|                                                                                                    |                                                                                                    |                                                                                                    |                                                                                                    |                                        |
|                                                                                                    |                                                                                                    |                                                                                                    |                                                                                                    |                                        |
|                                                                                                    |                                                                                                    |                                                                                                    |                                                                                                    |                                        |
|                                                                                                    |                                                                                                    |                                                                                                    |                                                                                                    |                                        |
| Previous                                                                                                    | Vext                                                                                                    |                                                                                                    |                                                                                                    |                                        |

- 15. You can now specify which devices or users to apply install/available/uninstall policies. The policies apply to either user or device groups. There are two built-in groups: "All users" and "All devices." If not using either of these for Synappx, under Required section, select **+Add group** to add the group of in-room display PCs that should receive the Synappx Go Agent and Pen Software. Then select **Next**.
  - a. See Appendix for details on how to create Synappx Go user or device group if the target devices or users' groups do not already exist in Intune.

| Home > Apps   Window                   | ws > Windows   W                                 | indows apps >                                                 |                                                                  |                                               |                        |                          |                           |      |
|----------------------------------------|--------------------------------------------------|---------------------------------------------------------------|------------------------------------------------------------------|-----------------------------------------------|------------------------|--------------------------|---------------------------|------|
| Add App<br>Windows app (Win32)         |                                                  |                                                               |                                                                  |                                               |                        |                          |                           | ×    |
| App information                        | Program                                          | Requirements                                                  | Oetection rules                                                  | Dependencies                                  | Supersedence           | Assignment               | s                         |      |
| Any Win32 app de<br>removed prior to n | ployed using Intune w<br>etiring the device, the | ill not be automatically remo<br>end user will need to take e | oved from the device when the<br>xplicit action on the device to | e device is retired. The a<br>remove the app. | pp and the data it con | tains will remain on the | device. If the app is not |      |
| Required 🕠                             |                                                  |                                                               |                                                                  |                                               |                        |                          |                           |      |
| Group mode                             | Group                                            | Filter mode                                                   | Filter                                                           | End use                                       | r notifications Av     | ailability               | Installation deadline     | Rest |
| No assignments                         |                                                  |                                                               |                                                                  |                                               |                        |                          |                           |      |
| + Add group ① + Add a                  | III users 🛈 + Add all                            | devices ①                                                     |                                                                  |                                               |                        |                          |                           |      |
| Available for enrol                    | led devices 🕕                                    |                                                               |                                                                  |                                               |                        |                          |                           |      |
| Group mode                             | Group                                            | Filter mode                                                   | Filter                                                           | End use                                       | er notifications Av    | vailability              | Restart grace period      | D    |
| No assignments                         |                                                  |                                                               |                                                                  |                                               |                        |                          |                           |      |
| + Add group ① + Add a                  | ıll users 🛈 + Add all                            | devices ①                                                     |                                                                  |                                               |                        |                          |                           |      |
| Previous Ne                            | xt                                               |                                                               |                                                                  |                                               |                        |                          |                           |      |

16. Intune then displays all the properties that have been configured for the Synappx package. If everything looks correct, select **Create** to build the package.

| Home > Apps   Windows > Windows                                    | s   Windows apps >       |
|--------------------------------------------------------------------|--------------------------|
| Add App<br>Windows app (Win32)                                     |                          |
| <ul> <li>Program</li> <li>Requirements</li> <li>Summary</li> </ul> |                          |
| App information                                                    |                          |
| App package file                                                   | Setup.intunewin          |
| Name                                                               | Synanny Common Installer |
| Description                                                        | Setup.exe                |
| Publisher                                                          | Sharp Electronics        |
| App Version                                                        | 1.0                      |
| Category                                                           | Productivity<br>Business |
| Show this as a featured app in the<br>Company Portal               | No                       |
| Information URL                                                    |                          |
| Privacy URL                                                        |                          |
| Developer                                                          |                          |
|                                                                    |                          |

17. Intune then begins the file uploading and package creation process. Once the file upload has been completed and package has been created, the status will be reflected in the Intune dashboard.

| Home > Apps   Windows > Windows | Windows apps > Installer ···                  | •••• Uploading Synappx Common Installer         ×           Uploading IntunePackage.intunewin (165.98 MiB).         × |
|---------------------------------|-----------------------------------------------|----------------------------------------------------------------------------------------------------|
|                                 | Delete                                        |                                                                                                    |
| () Overview                     | • Your app is not ready yet. If app content i | uploading, wait for it to finish. If app content is not uploading, try creating the app again.                        |
| Manage                          |                                               |                                                                                                    |
| Properties                      | ∧ Essentials                                  |                                                                                                    |
| Monitor                         | Publisher<br>Sharp Electronics                | Created<br>5/30/2023, 12:29:05 PM                                                                                     |
| Device install status           | Operating system<br>Windows                   | Assigned<br>No                                                                                                    |
| 🃸 User install status           | Version                                       | App package file                                                                                                    |
| 🖧 Dependency viewer             | 1.0                                           | Setup.intunewin                                                                                                    |
| Supersedence viewer             | Device status                                 | ~                                                                                                    |

18. Package deployment to in-room PCs is now ready to be done. Applications and policies configured on Intune are pushed to enrolled devices when the devices sync with Intune cloud service. According to Microsoft documentation: https://learn.microsoft.com/enus/mem/intune/configuration/device-profile-troubleshoot the sync intervals for different OSes are shown below. Note the following:

- Recently enrolled devices sync more frequently immediately after enrollment.
- Already-enrolled devices typically sync at 8-hour intervals.
- You can also force devices to sync by restarting Windows or logging the user out and re-logging in again.

| Estimated frequencies:                |                     |
|---------------------------------------|---------------------|
| Platform                              | Refresh cycle       |
| iOS/iPadOS                            | About every 8 hours |
| macOS                                 | About every 8 hours |
| Android                               | About every 8 hours |
| Windows 10/11 PCs enrolled as devices | About every 8 hours |
| Windows 8.1                           | About every 8 hours |

If devices recently enroll, then the compliance, non-compliance, and configuration check-in runs more frequently. The check-ins are **estimated** at:

| Platform                              | Frequency                                                                                        |
|---------------------------------------|--------------------------------------------------------------------------------------------------|
| iOS/iPadOS                            | Every 15 minutes for 1 hour, and then around every 8 hours                                       |
| macOS                                 | Every 15 minutes for 1 hour, and then around every 8 hours                                       |
| Android                               | Every 3 minutes for 15 minutes, then every 15 minutes for 2 hours, and then around every 8 hours |
| Windows 10/11 PCs enrolled as devices | Every 3 minutes for 15 minutes, then every 15 minutes for 2 hours, and then around every 8 hours |
| Windows 8.1                           | Every 5 minutes for 15 minutes, then every 15 minutes for 2 hours, and then around every 8 hours |

### Synappx Go Windows Client Intune Packaging

The Synappx Windows client must be packaged in a separate bundle from the Synappx Common Installer since the Synappx client app is Microsoft App Store software. The packaging process has fewer steps than Synappx Common Installer preparation. Note: You can use this process to push Synappx Go Windows client to both in-room display PCs and the user PCs (that will use the Synappx system in meeting rooms).

- 1. You can add all types of apps from the <u>Microsoft Intune (Endpoint Manager) admin</u> <u>center.</u> Select **Apps -> All apps**.
- 2. Select Add.

| Microsoft Intune admin   | n center                      |                             |                       |        | 5 (     | 🜻 🛞 💮 🔗 s138277@4x4bth.onmic 🞑 |
|--------------------------|-------------------------------|-----------------------------|-----------------------|--------|---------|--------------------------------|
| A                        | Cashboard > Apps              |                             |                       |        |         | ASAETH (ASAETH COMMICNOSOFT.   |
| Home     Dashboard       | Apps   All apps               |                             |                       |        |         | ×                              |
| All services             |                               | + Add D Refresh V Fill      | er 🞍 Export 💷 Columns |        |         |                                |
| + 🕞 Devices              | Overview                      |                             |                       |        |         |                                |
| Apps                     | All apps                      | Search by name or publisher |                       | (halos | Mandan  | Andread .                      |
| 🍕 Endpoint security      | Monitor                       | Name T                      | ↓ Type                | Status | Version | Assigned                       |
| Reports                  | By platform                   | No applications found       |                       |        |         |                                |
| 🚨 Users                  | Windows                       |                             |                       |        |         |                                |
| 2 Groups                 | IOS/IPadOS                    |                             |                       |        |         |                                |
| Tenant administration    | wac05                         |                             |                       |        |         |                                |
| X Troubleshooting + supp | Android                       |                             |                       |        |         |                                |
|                          | Policy                        |                             |                       |        |         |                                |
|                          | App protection policies       |                             |                       |        |         |                                |
|                          | B App configuration policies  |                             |                       |        |         |                                |
|                          | IOS app provisioning profiles |                             |                       |        |         |                                |
|                          | S mode supplemental policies  |                             |                       |        |         |                                |
|                          | Policies for Office apps      |                             |                       |        |         |                                |
|                          | (P) Policy sets               |                             |                       |        |         |                                |
|                          | Other                         |                             |                       |        |         |                                |
|                          | App selective wipe            |                             |                       |        |         |                                |
|                          | App categories                |                             |                       |        |         |                                |
|                          | E-books                       |                             |                       |        |         |                                |
|                          | Filters                       |                             |                       |        |         |                                |
|                          | Help and support              |                             |                       |        |         |                                |
|                          | Help and support              |                             |                       |        |         |                                |
|                          |                               |                             |                       |        |         |                                |
|                          |                               |                             |                       |        |         |                                |
|                          |                               |                             |                       |        |         |                                |
|                          |                               |                             |                       |        |         |                                |
|                          |                               |                             |                       |        |         |                                |
|                          |                               |                             |                       |        |         |                                |

3. Select **Microsoft Store app (new)** then **Select**.

| Select app type I backed > yes I all apps I all apps I all apps I all apps I all apps I apps   All apps I apps   All apps   All apps   All apps   All apps   All apps   All apps   All apps   All apps   All apps   All apps   All apps   All apps   All apps   All apps   All apps   All apps   All apps   All apps   A                                                                                                    | Microsoft Intune admin cente                                                                                                    |                                                                                                    |                                                                                                    | ta 💭 🎯 🕐 s138277@4x4bith.onmic 🧶                                                                                                    |
|----------------------------------------------------------------------------------------------------|----------------------------------------------------------------------------------------------------|----------------------------------------------------------------------------------------------------|----------------------------------------------------------------------------------------------------|----------------------------------------------------------------------------------------------------|
| Snote spectra price and price and price a | Macrosoft Intune admin conto     The series     A services     A services | Duardbaurd > Argan     All apps   All apps     Apps   All apps     Search     Convers     All apps     Manor     Vindens     Vindens     Vindens     Vindens     Vindens     Vindens     Minor     Vindens     Origenation     Anoroi     Anoroi     Ray     Sapptetion policies     So app protection policies     So app provisioning profiles                                                                                                    | + Add () Petreth () Riter () toport III Colores<br>() Search by name or publisher<br>Name () topological<br>No applications found | Conservery     Conservery      Conservery     Conservery           |
|                                                                                                    |                                                                                                    | B     App configuration points       B     Loss perproteioning points       B     Loss for Othera apps       B     Andreas for Othera apps       B     Andreas for Othera apps       B     Andreas for Othera apps       B     Andreas for Othera apps       B     Ange candownike       B     Ange candownike       B     Ange candownike       B     Ange candownike       B     Ange candownike       B     Ange candownike       B     Ange candownike       B     Ange candownike |                                                                                                    | nutCS Microsoft Porfer for Endpoint musCS Web Application COSEMPTICS Works with Defer Works with Porfer Works with Porfer Works with Porfer Works with Porfer Works with Porfer Works with Porfer Works with Porfer Works with Porfer Works with Porfer Works with Porfer Porfer Po |
| Zonet                                                                                                    |                                                                                                    |                                                                                                    |                                                                                                    | Select Cancel                                                                                                    |

4. Select "Search the Microsoft Store app (new)".

| Microsoft Intune admin center |                                                                         |
|-------------------------------|-------------------------------------------------------------------------|
| ×                             | Dashboard > Apps   All apps >                                           |
| A Home                        | Add App ···· ×                                                          |
| Dashboard                     | Microsoft Store app (new)                                               |
| E All services                |                                                                         |
| Cevices                       | App information     C Assignments     O Review + create                 |
| Apps                          |                                                                         |
| Endpoint security             | 🚯 WinJ2 apps in the Microsoft Store app (new) are currently in preview. |
| Reports                       |                                                                         |
| 🚨 Users                       | Select app * ① Search the Microsoft Store app (new)                     |
| 🚑 Groups                      |                                                                         |
| Tenant administration         |                                                                         |
| X Troubleshooting + support   |                                                                         |
|                               |                                                                         |
|                               |                                                                         |
|                               |                                                                         |
|                               |                                                                         |
|                               |                                                                         |
|                               |                                                                         |
|                               |                                                                         |
|                               |                                                                         |
|                               |                                                                         |
|                               |                                                                         |
|                               |                                                                         |
|                               |                                                                         |
|                               |                                                                         |
|                               |                                                                         |
|                               |                                                                         |
|                               |                                                                         |
|                               |                                                                         |
|                               |                                                                         |
|                               |                                                                         |
|                               |                                                                         |
|                               | Previous Next                                                           |

5. Type **Synappx** in the search box. It lists available Synappx apps retrieved from the Windows Store. Choose **Synappx Go**, then **Select**.

| «                           | Home > Apps   Windows > Windows   Win             | Search the Microsof         | t Store app (new) |         | ×  |
|-----------------------------|---------------------------------------------------|-----------------------------|-------------------|---------|----|
| Home                        | Add App                                           |                             |                   |         |    |
| EL Dashboard                | warroson some app (new)                           | synappx                     |                   |         | ×  |
| All services                |                                                   | Name                        | 1. Publisher      | 1. Type | Ť. |
| Devices                     | <ol> <li>App information ② Assignments</li> </ol> |                             | - ψ - exercise    |         |    |
| Apps                        |                                                   | Synappx Go                  | SHARP CORPORATION | UWP     |    |
| Endpoint security           | Win32 apps in the Microsoft Store app (net)       | Synappx Meeting Cast Assist | SHARP CORPORATION | UWP     |    |
| Reports                     |                                                   |                             |                   |         |    |
| Liters                      | Select app * 💿 Sei                                |                             |                   |         |    |
| users                       |                                                   |                             |                   |         |    |
| Groups                      |                                                   |                             |                   |         |    |
| Tenant administration       |                                                   |                             |                   |         |    |
| X Troubleshooting + support |                                                   |                             |                   |         |    |
|                             |                                                   |                             |                   |         |    |
|                             |                                                   |                             |                   |         |    |
|                             |                                                   |                             |                   |         |    |
|                             |                                                   |                             |                   |         |    |
|                             |                                                   |                             |                   |         |    |
|                             |                                                   |                             |                   |         |    |
|                             |                                                   |                             |                   |         |    |
|                             |                                                   |                             |                   |         |    |
|                             | Previous Nevt                                     | Select                      |                   |         |    |

6. The Synappx Go Windows app information is automatically filled based on the app information registered in the Windows Store. Select **Next.** 

| App information (2) Assign                          | iments (3) Review + create                                                                                                    |        |
|-----------------------------------------------------|----------------------------------------------------------------------------------------------------|--------|
| () Win32 apps in the Microsoft Store                | app (new) are currently in preview.                                                                                                 |        |
| Select app * ①                                      | Search the Microsoft Store app (new)                                                                                                |        |
| Name * 🛈                                            | Synappx Go                                                                                                    |        |
| Description * ①                                     | With Synappx Go, you can focus on the meeting, not complex meeting technology, helping you maximize collaboration and productivity. |        |
| Publisher * 🕕                                       | SHARP CORPORATION                                                                                                    |        |
| Package Identifier 🕕                                | 9PK2BTMGRT8S                                                                                                    | D      |
| nstaller Type ①                                     | UWP                                                                                                    |        |
| nstall behavior 🕕                                   | System User                                                                                                    |        |
| Category ①                                          | 0 selected                                                                                                    | $\sim$ |
| Show this as a featured app in the Company Portal ① | Yes No                                                                                                    |        |
| nformation URL ①                                    | Enter a valid url                                                                                                    |        |
| Privacy URL ①                                       | https://business.sharpusa.com/synappx-support/about/privacy                                                                         |        |
| Developer ①                                         |                                                                                                    |        |
| <b>0</b>                                            |                                                                                                    |        |

- 7. On the **Assignments** tab, you can assign devices, users, and groups to which you want the application to be available. To automatically install the app, you need to register the device/group in the **Required** section.
- 8. Click **Add group** (if you created one) or **Add all devices** in the **Required** column. If you selected **Add group**, add the device group you created and click **Select** at the bottom of the page, then **Next**.

| Microsoft Intune admin cent              | er .                                                   |               |        | ୟି 🗘 🖗 🛞 🧭 🧭 s138277@4x4bth.om/cn0                                                                                                    |
|------------------------------------------|--------------------------------------------------------|---------------|--------|----------------------------------------------------------------------------------------------------|
| 0                                        | Home > Apps   All apps >                               |               |        | Select groups                                                                                                    |
| Home                                     | Add App                                                |               |        | Azure AD groups                                                                                                    |
| Dashboard                                | Microsoft Store app (new)                              |               |        | ₽ Search                                                                                                    |
| All services                             |                                                        |               |        | LigitalinitiativeFublicHelations(04x4bth.onmicrosoft.com                                                                                                    |
| Devices                                  | App information Assignments 3 Re                       | view + create |        | IntuneManaged                                                                                                    |
| Apps                                     | Required ①                                             |               |        | IntuneManaged@4x4bth.onmicrosoft.com                                                                                                    |
| Endpoint security                        | Group mode Group                                       | Filter mode   | Filter | Mark 8 Project Team                                                                                                    |
| 9 Reports                                | No assignments                                         |               |        | Mark3ProjectTeam@4x4bth.onmicrosoft.com                                                                                                    |
| Users                                    |                                                        |               |        | Retail                                                                                                    |
| Groups                                   | + Add group () + Add all users () + Add all devices () |               |        | Retail@4x4cth.onmcrosoft.com                                                                                                    |
| r lenant administration                  | Available for enrolled devices ①                       |               |        | SM Sales and Marketing Sales and Marketing Sales and Marketing Sales and Marketing Sales and Marketing Sales and Sales and Sal |
| <ul> <li>recovering + support</li> </ul> | Group mode Group                                       | Eliter mode   | Ellhar | Sample Team Site                                                                                                    |
|                                          | Allo processor                                         | The local     |        | SampleTeamSite@4x4bth.onmicrosoft.com                                                                                                    |
|                                          | ivo assignments                                        |               |        | Synappx Go Devices                                                                                                    |
|                                          | + Add group () + Add all users () + Add all devices () |               |        | Selected                                                                                                    |
|                                          |                                                        |               |        | U.S. Sales                                                                                                    |
|                                          |                                                        |               |        | U.S.Sales@464bth.onmicrosoft.com                                                                                                    |
|                                          | Group mode Group                                       | Filter mode   | Filter | Selected items                                                                                                    |
|                                          | No assignments                                         |               |        | SG Synappx Go Devices Remo                                                                                                    |
|                                          | + Add group ① + Add all users ① + Add all devices ①    |               |        |                                                                                                    |
|                                          |                                                        |               |        |                                                                                                    |
|                                          |                                                        |               |        |                                                                                                    |
|                                          |                                                        |               |        |                                                                                                    |
|                                          |                                                        |               |        |                                                                                                    |
|                                          |                                                        |               |        |                                                                                                    |
|                                          |                                                        |               |        |                                                                                                    |
|                                          |                                                        |               |        |                                                                                                    |
|                                          |                                                        |               |        |                                                                                                    |
|                                          |                                                        |               |        |                                                                                                    |
|                                          |                                                        |               |        |                                                                                                    |
|                                          |                                                        |               |        |                                                                                                    |
|                                          |                                                        |               |        |                                                                                                    |
|                                          |                                                        |               |        |                                                                                                    |

9. Verify that the application properties are correct, and select **Create** to build the app. The app is created in Microsoft Intune within a few seconds.

| Add App …<br>Microsoft Store app (new)               |                                                                                                    |
|------------------------------------------------------|----------------------------------------------------------------------------------------------------|
| 🛇 App information 🛛 🔮 Assignm                        | ents   Review + create                                                                                                    |
| Summary                                              |                                                                                                    |
| App information                                      |                                                                                                    |
| Name                                                 | Synappx Go                                                                                                    |
| Description                                          | With Synappx Go, you can focus on the meeting, not complex meeting<br>technology, helping you maximize collaboration and productivity.<br>In Workspace Mode, Synappx Go offers the Synappx collaboration hub<br>experience. This helps organizations create a dynamic collaboration space,<br>bringing both on-site and remote team members together and making hybrid<br>collaboration more efficient. Also, it offers in-roo |
| Publisher                                            | SHARP CORPORATION                                                                                                    |
| Package Identifier                                   | 9PK2BTMGRT8S                                                                                                    |
| Installer Type                                       | UWP                                                                                                    |
| Install behavior                                     | User                                                                                                    |
| Category                                             |                                                                                                    |
| Show this as a featured app in the<br>Company Portal | No                                                                                                    |
| Information URL                                      |                                                                                                    |
| Privacy URL                                          | https://business.sharpusa.com/synappx-support/about/privacy                                                                                                    |
| Developer                                            |                                                                                                    |
| Owner                                                |                                                                                                    |
| Notes                                                |                                                                                                    |
| Logo                                                 |                                                                                                    |
| Assignments                                          |                                                                                                    |
| Group mode Group                                     | Filter mode Filter End user notifications                                                                                                    |
| Previous                                             |                                                                                                    |

**10.** Note: you can edit the settings anytime by clicking **Edit** next to the **Assignments** section on **All Apps-> Synappx Go -> Properties.** 

| <ul><li>✓ Search «</li><li>Overview</li></ul> | App information Ed                       | it           |                                                                                                    |                                                                                                    |     |  |  |  |
|-----------------------------------------------|------------------------------------------|--------------|----------------------------------------------------------------------------------------------------|----------------------------------------------------------------------------------------------------|-----|--|--|--|
| Manage                                        | Name                                     |              | Synappx Go                                                                                                    |                                                                                                    |     |  |  |  |
| Properties Monitor Device install status      | Description                              |              | With Synappx Go, you can focus on 1<br>technology, helping you maximize co<br>In Workspace Mode, Synappx Go off<br>experience. This helps organizations<br>bringing both on-site and remote te<br>collaboration more efficient. Also, it | the meeting, not complex meeting<br>plaboration and productivity.<br>ers the Synappx collaboration hub<br>create a dynamic collaboration space,<br>am members together and making hyb<br>offers in-roo | rid |  |  |  |
| Liser install status                          | Publisher<br>Package Identifier          |              | SHARP CORPORATION                                                                                                    |                                                                                                    |     |  |  |  |
|                                               |                                          |              | 9PK2BTMGRT8S                                                                                                    |                                                                                                    |     |  |  |  |
|                                               | Installer Type                           |              | UWP                                                                                                    |                                                                                                    |     |  |  |  |
|                                               | Install behavior                         |              | User                                                                                                    |                                                                                                    |     |  |  |  |
|                                               | Category                                 |              |                                                                                                    |                                                                                                    |     |  |  |  |
|                                               | Show this as a feature<br>Company Portal | d app in the | No                                                                                                    |                                                                                                    |     |  |  |  |
|                                               | Information URL                          |              |                                                                                                    |                                                                                                    |     |  |  |  |
|                                               | Privacy URL                              |              | https://business.sharpusa.com/synap                                                                                                    | px-support/about/privacy                                                                                                    |     |  |  |  |
|                                               | Developer                                |              |                                                                                                    |                                                                                                    |     |  |  |  |
|                                               | Owner                                    |              |                                                                                                    |                                                                                                    |     |  |  |  |
|                                               | Notes                                    |              |                                                                                                    |                                                                                                    |     |  |  |  |
|                                               | Logo                                     |              |                                                                                                    |                                                                                                    |     |  |  |  |
|                                               | Assignments Edit                         |              |                                                                                                    |                                                                                                    |     |  |  |  |
|                                               | and the second second                    |              |                                                                                                    |                                                                                                    |     |  |  |  |

Intune periodically tries to install the applications on the target devices. If the device is online when Intune tries, the Synappx Go Windows app is automatically installed.

#### After Installation to Client Via Intune

Once the Synappx software is installed on the meeting room PCs or user PCs, to finalize configuration:

- Log into Synappx Go Windows client with meeting room account credentials and configure optional settings (e.g. full screen mode, security settings)
- Users log into Synappx Go Windows client with their normal log in credentials.
  - See the <u>Synappx Go Support Site</u> for more details.

## Appendix

### Appendix A: Enrolling User Devices for Intune

To manage Windows PCs using Microsoft Intune, the managed devices must be enrolled (if not already done before). There are many different enrollment methods.

The most straightforward method is automatic enrollment when a Windows PC is Azure ADjoined to the domain. When configured, the PC is automatically enrolled in Intune. There are no additional steps required.

| Windows   Windows                                                                                           | E enrollment<br>Learn about the seven different ways a Windows 10/11 PC can<br>General                                    | be enrolled into Intune by users or admins. Learn more.                                             |
|----------------------------------------------------------------------------------------------------|----------------------------------------------------------------------------------------------------|----------------------------------------------------------------------------------------------------|
| Windows policies  Compliance policies  Configuration profiles                                               | Automatic Enrollment<br>Configure Windows devices to enroll when<br>they join or register with Azure Active<br>Directory. | Replace passwords with strong two-factor authentication.                                            |
| PowerShell scripts      Update rings for Windows 10 and later      Feature updates for Windows 10 and later | CNAME Validation<br>Test company domain CNAME registration for<br>Windows enrollment.                                     | Show app and profile installation statuses to users during device setup.                            |
| Quality updates for Windows 10 and later                                                                    | Enrollment notifications<br>Send email or push notifications to devices<br>after they enroll.                             | Co-management Settings<br>Configure co-management settings for<br>Configuration Manager integration |
|                                                                                                    |                                                                                                    |                                                                                                    |

If the device is not automatically enrolled in Intune, on the Windows PC, a user can manually configure the PC for accepting Intune deployments.

1. On the Windows PC, navigate to **Settings -> Accounts**.

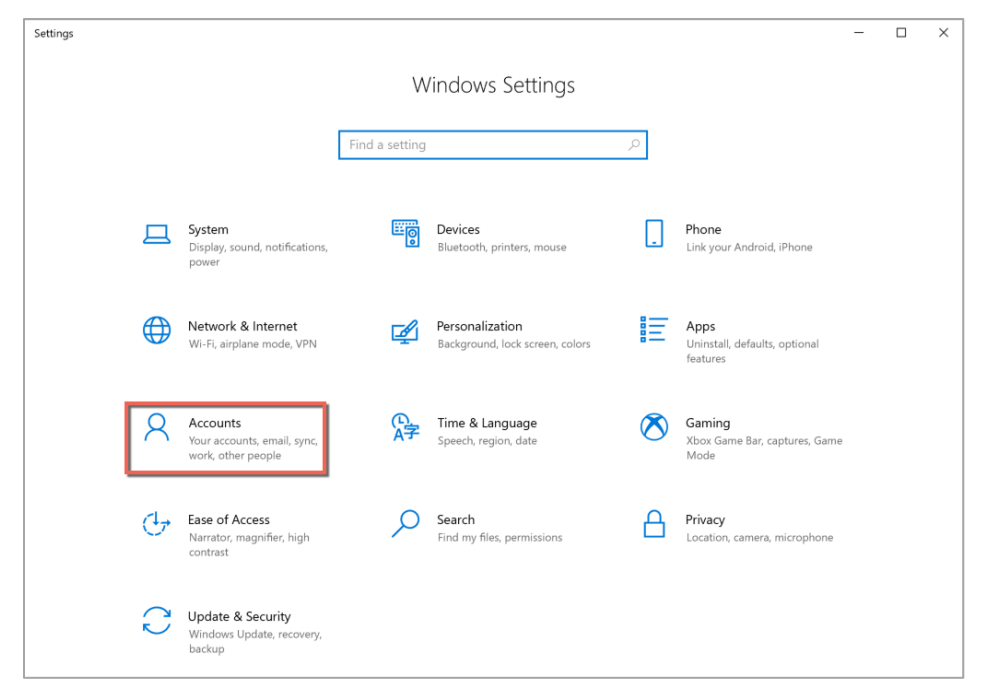

2. Go to Access work or school tab and select Connect.

| ← Settings                  |                                                                                                    | - | × |
|-----------------------------|----------------------------------------------------------------------------------------------------|---|---|
| 🛱 Home                      | Access work or school                                                                                                    |   |   |
| Find a setting $P$ Accounts | Get access to resources like email, apps, and the network. Connecting<br>means your work or school might control some things on this device,<br>such as which settings you can change. For specific info about this, ask<br>them. |   |   |
| R≡ Your info                | + Connect                                                                                                    |   |   |
| Email & accounts            | C                                                                                                    |   |   |
| Sign-in options             |                                                                                                    |   |   |
| Access work or school       | Related settings                                                                                                    |   |   |
| A, Other users              | Add or remove a provisioning package                                                                                                    |   |   |
| C Sync your settings        | Export your management log files                                                                                                    |   |   |
|                             | Set up an account for taking tests                                                                                                    |   |   |

3. Select Join this device to Azure Active Directory link.

| Microsoft account                                                                                                    | × |
|----------------------------------------------------------------------------------------------------|---|
|                                                                                                    |   |
| Set up a work or school account                                                                                                    |   |
| You'll get access to resources like email, apps, and the network. Connecting means your work or school might control some things on this device, such as which settings you can change. For specific info about this, ask them. |   |
| Email address                                                                                                    |   |
|                                                                                                    |   |
| Alternate actions:                                                                                                    |   |
| These actions will set up the device as your organization's and give your organization full control over this device.                                                                                                    |   |
| Join this device to Azure Active Directory                                                                                                    |   |
| Join this device to a local Active Directory domain                                                                                                    |   |
| Next                                                                                                    |   |

4. Login to the domain user account.

| Microsoft account |                            | ×                 |
|-------------------|----------------------------|-------------------|
|                   |                            |                   |
|                   |                            |                   |
|                   |                            |                   |
|                   | Microsoft                  |                   |
|                   | Sign in                    |                   |
|                   | Email or phone             |                   |
|                   | Can't access your account? |                   |
|                   |                            |                   |
|                   | Next                       |                   |
|                   |                            |                   |
|                   | 🔍 Sign-in options          |                   |
| _                 |                            |                   |
|                   |                            |                   |
|                   | Terms of use               | Privacy & cookies |

5. Confirm that the domain information is correct and select **Join**.

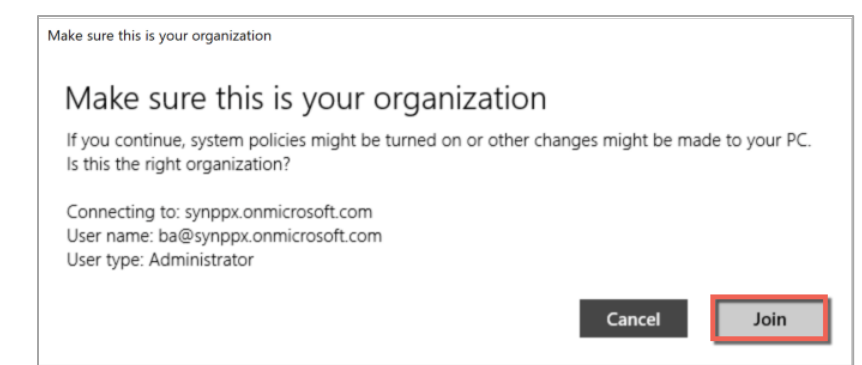

#### 6. When success status is shown, select **Done**.

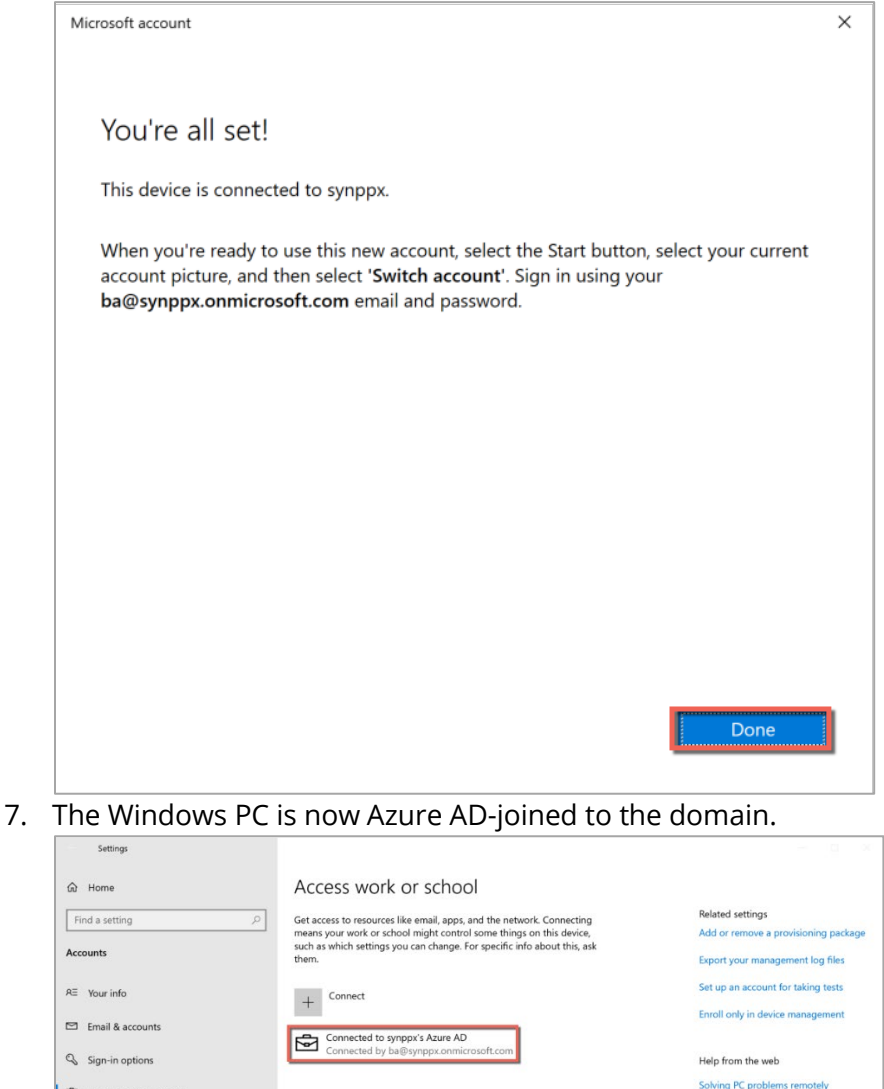

Access work or school

A Family & other users

C Sync your settings

8. Windows automatically installs Microsoft Intune Management Extension component on the PC.

Using Remote Desktop

Configuring VPN

Get help Give feedback

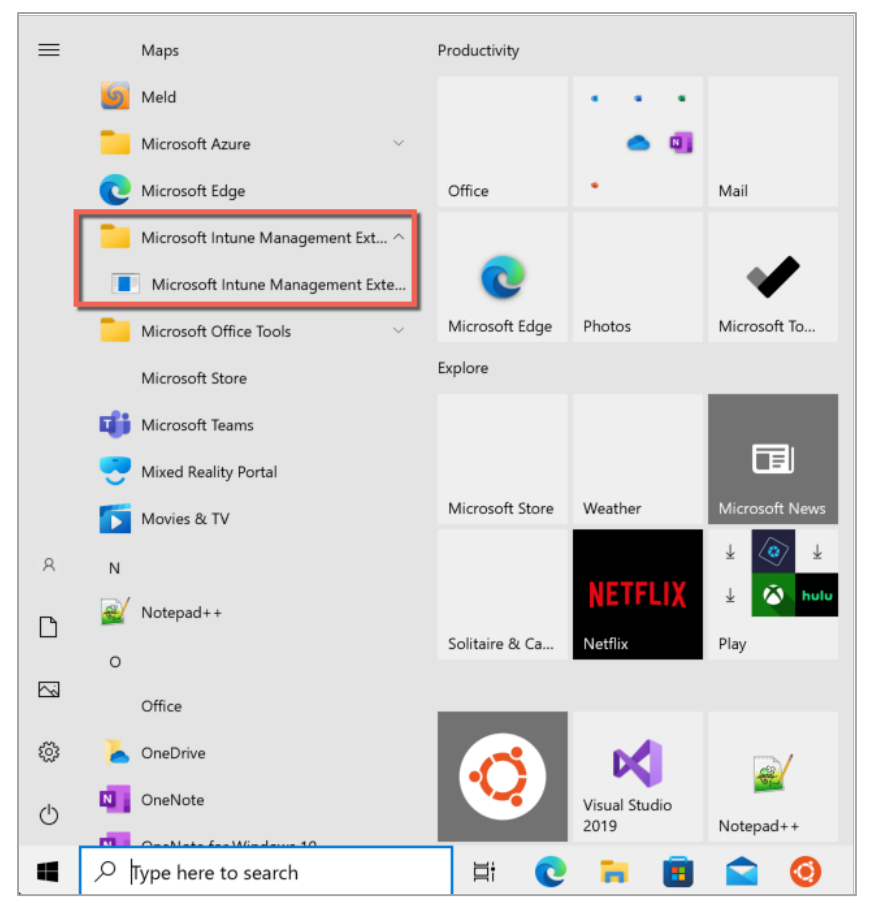

9. The Windows PC will then show up in the list of enrolled devices in Microsoft Intune.

| Home > Devices        |                          |                      |            |             |         |            |            |               |
|-----------------------|--------------------------|----------------------|------------|-------------|---------|------------|------------|---------------|
| Devices   All devices |                          |                      |            |             |         |            |            | ×             |
| ₽ Search «            | () Refresh ↓ Export I Co | olumns 🗸 🗔 Bulk devi | ce actions |             |         |            |            | 3 devices     |
| Overview              |                          |                      |            |             |         |            |            |               |
| All devices           | ₽ Search                 | ① ▼ Add              | filter     |             |         |            |            |               |
| Monitor               |                          |                      |            |             |         |            |            |               |
| By platform           | Device name ↑            | Managed by           | Ownership  | Compliance  | OS      | OS version | Primary us | Last check-in |
| Windows               | VMWARE-FUSION-1          | Intune               | Corporate  | 🥝 Compliant | Windows | 10.0.1904  | ba@synp    | 05/30/2023 12 |

### Appendix B: Setting Up Synappx Go Groups for Intune

Groups are an efficient way to push Synappx software to multiple users and/or meeting room display PCs.

You can create a new group from the **Azure Admin->Groups** page. You may want to set up two groups for Synappx:

- One for the Common Installer targeted to in-room display PCs only.
- One for Synappx Go Windows client targeted for both meeting room display PCs and users who will access the Synappx system for collaboration.

To add the devices or users to a group:

- 1. Navigate to **Azure Admin->Groups page**.
- 2. Select **New group** toward the top of the web page.
- 3. Select:

Group type: **Security** Group name: Anything you want (e.g. **Synappx Go Devices**) Group description: Optional Azure AD roles can be assigned to the group: **No** (Default) Membership type: **Assigned** (Default)

- 4. Click No members selected.
- 5. Type your device and/or username(s) in the search box.

| Microsoft Azure     P Search resources, services, and docs (G+/) | ы 🖓 🔅 🖓 🛞 🖓 🔊 גואניין געראנאניין איז געראנאניין איז געראנאניין געראנאניין געראנאניין געראנאניין געראנאנאניין געראנאנאניין געראנאנאניין געראנאנאניין געראנאנאניין געראנאנאניין געראנאנאניין געראנאנאניין געראנאנאניין געראנאנאניין געראנאנאניין געראנאנאנאנאנאנאנאנאנאנאנאנאנאנאנאנאנאנאנ |
|------------------------------------------------------------------|----------------------------------------------------------------------------------------------------|
| Home > 4x4bth   Groups > Groups   All groups >                   | Add members                                                                                                    |
| New Group                                                        |                                                                                                    |
|                                                                  | Search ()                                                                                                    |
| 🖗 Got feedback?                                                  |                                                                                                    |
| roup type * ()                                                   | DESKTOP-SR2NEI                                                                                                    |
| Security V                                                       | 41f61cde-2a18-4fc9-b9e3-7a1f00521237                                                                                                    |
| roup name * 🛈                                                    | DESKTOP-SR2NELL                                                                                                    |
| Synappx Go Devices 🗸                                             | e4b3a77b-ba53-481e-9bb4-f54f426ba2b7                                                                                                    |
| roup description ①                                               |                                                                                                    |
| Devices synappx app will be installed 🗸                          |                                                                                                    |
| zure AD roles can be assigned to the group ③                     |                                                                                                    |
| Yes No                                                           |                                                                                                    |
| lembership type 🛈                                                |                                                                                                    |
| Assigned                                                         |                                                                                                    |
| whers                                                            |                                                                                                    |
| No owners selected                                               |                                                                                                    |
| fembers                                                          |                                                                                                    |
| No members selected                                              | Selected items                                                                                                    |
|                                                                  |                                                                                                    |
|                                                                  | No items selected                                                                                                    |
|                                                                  |                                                                                                    |
|                                                                  |                                                                                                    |
|                                                                  |                                                                                                    |
|                                                                  |                                                                                                    |
|                                                                  |                                                                                                    |
|                                                                  |                                                                                                    |
|                                                                  |                                                                                                    |
|                                                                  |                                                                                                    |
|                                                                  |                                                                                                    |
|                                                                  |                                                                                                    |
|                                                                  |                                                                                                    |
|                                                                  |                                                                                                    |
|                                                                  |                                                                                                    |
| Create                                                           | Select                                                                                                    |

- 6. Select a listed device or user.
- 7. Repeat 5 and 6 until all your target devices or users are included.
- 8. Click **Select** at the bottom of the page, then **Create.**

The group is now created and can be used with Microsoft Intune. For more details about a group, refer to the official Microsoft document: <u>Manage Azure Active Directory groups and group membership</u>.